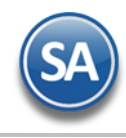

# Cancelar CFDI's con y sin comprobantes relacionados

Cancelar CFDI (Comprobante Fiscal Digital por Internet) con y sin comprobantes relacionados)

#### Estatus del CFDI

Es importante conocer el estatus de tu factura ante el SAT. A continuación, te presentamos los detalles del estatus de un CFDI en un diagrama:

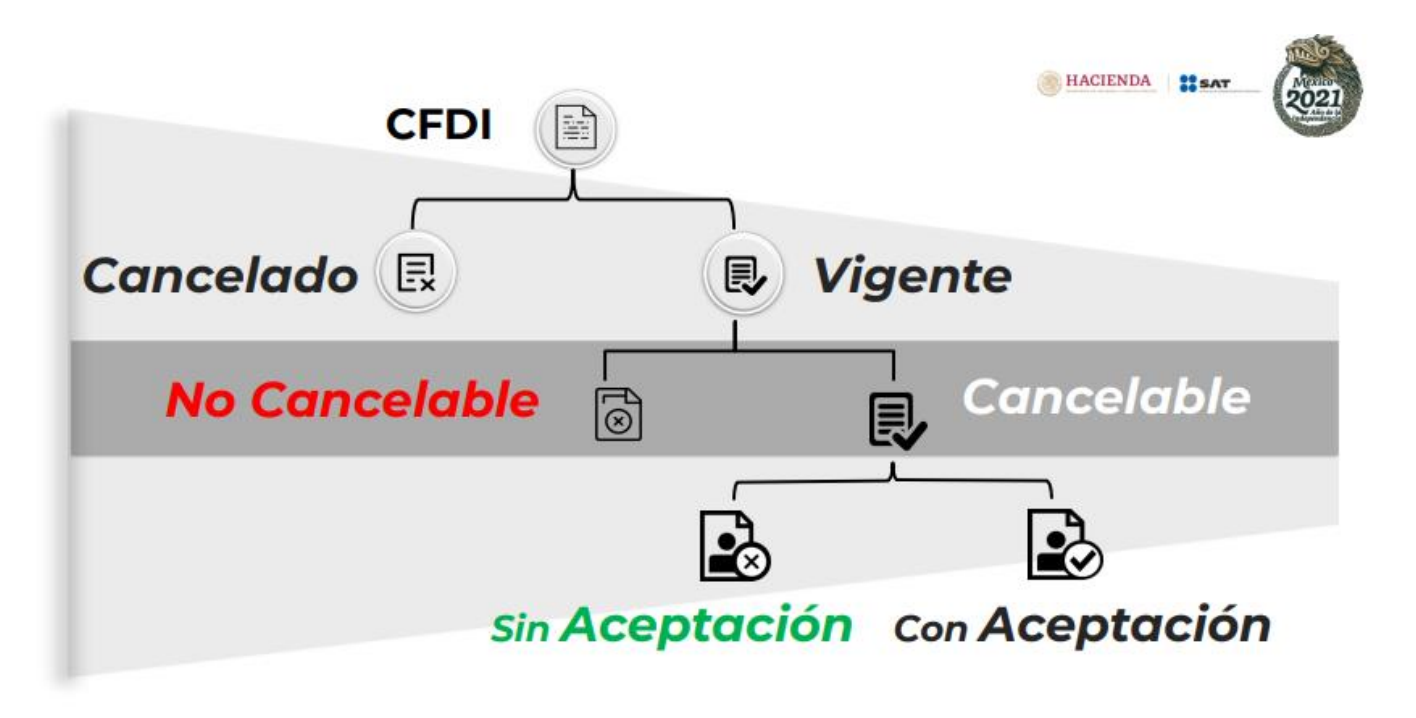

No Cancelable: Comprobantes que tengan al menos un documento relacionado vigente

En SuperADMINISTRADOR para conocer el estatus de un CFDI entrar a la pantalla de Ventas > Emisión > Emitir Comprobante de Ventas e indicar los datos del CFDI a consultar. Al mostrarse en pantalla dar clic en la opción Relacionado al Comprobante o Cliente localizado en la parte superior izquierda de la pantalla y en la ventana que se abre dar clic en Estado SAT.

Los CFDI aún cuando tengan estatus No Cancelable, el SAT al recibir la solicitud de cancelación puede dar respuesta satisfactoria según el motivo y siguiendo el procedimiento de cancelación que se explica más adelante.

#### Motivos de Cancelación

En el esquema de cancelación implementado en 2022 se introdujo una lista de motivos destinados a justificar la anulación de un Comprobante Fiscal Digital por Internet (CFDI):

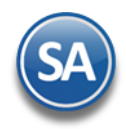

### SuperADMINISTRADOR

## Cancelar CFDI's con y sin comprobantes relacionados

| Motivo | Descripción                                                                         |
|--------|-------------------------------------------------------------------------------------|
| 01     | Comprobante emitido con errores con relación. (Se debe agregar el FolioSustitución) |
| 02     | Comprobante emitido con errores sin relación.                                       |
| 03     | No se llevó a cabo la operación.                                                    |
| 04     | Operación nominativa relacionada en una factura global.                             |

A continuación explicaremos los pasos a seguir en SuperADMINISTRADOR para cancelar un CFDI con y sin comprobantes relacionados.

#### 1. Cancelar comprobante emitido con errores con relación.

En este caso se emitió un CFDI con errores y el cliente solicita su sustitución con un nuevo CFDI.

Para ejemplificar este proceso, usaremos la siguiente nomenclatura:

- La factura por cancelar será el documento "A"
- La nueva factura será el documento "B".

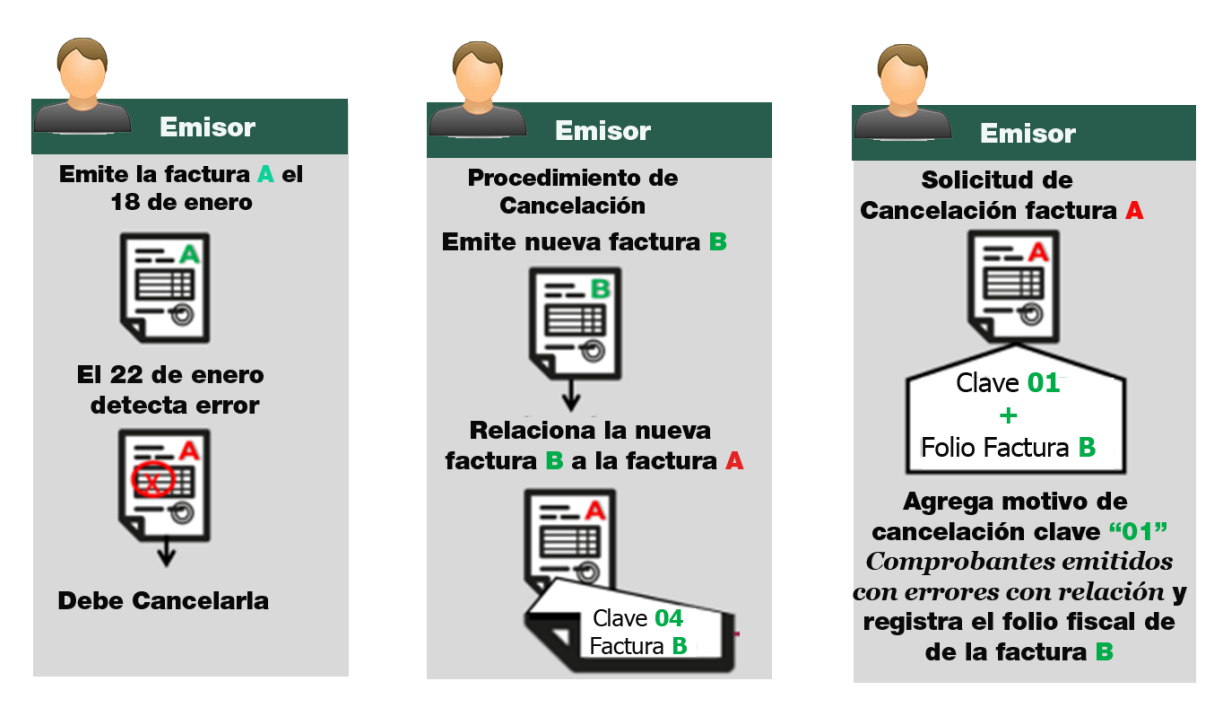

**Nota:** Si bien la factura A al relacionarse en la factura B su estatus en el proceso de cancelación se convierte a un estatus "No cancelable", al momento de solicitar la cancelación se rompe la relación y con ellos la factura A pasa a un esatus cancelable con o sin aceptación, según proceda.

**Paso 1:** Elaborar la factura "B", al momento de su expedición se debe relacionar a la factura "A" usando el TIPO DE RELACION 04 = SUSTITUCIÓN DE LOS CFDI PREVIOS.

Entrar a Ventas > Emisión > Emisión Comprobantes de Ventas.

| 🧼 Emitir Comprobantes de Ventas []                                                                                                    |                  |             |                 |                 |                                       | ALT                     | A: Registro N  | UEVO.     |
|----------------------------------------------------------------------------------------------------|------------------|-------------|-----------------|-----------------|---------------------------------------|-------------------------|----------------|-----------|
| Contado Anticipos: 0.00                                                                                                    |                  |             |                 |                 |                                       |                         |                |           |
| ≅ Opciones < <sup>*</sup> Relacionado al Comprobante o Cliente                                                                                                    | 🖂 Complementos 🗸 | 🖂 Addend    | as 🗙            |                 |                                       |                         |                |           |
| Empresa:         Sucursal:         T/Comp:         Serie:         Folio:           1         1         30         CFDI         6           Image: Cliente:         1         Público en General |                  | Suci        | Irsal: T/Comp:  | Serie:          | Folio: Fecha<br>0 04/02<br>Cancelado: | Hora:<br>/2025  10:09:5 | 4 ( <u>)</u>   |           |
| Consignado A:                                                                                                    |                  | Copi        | ar Comprobantes |                 |                                       |                         |                |           |
| Orden de compra y fecha Otro 1 Otro 2                                                                                                    | Moneda<br>1      | T/Camb      | 0 Cta V<br>5110 | enta:<br>)      | Atendió:                              | Vendedor: Tra           | bajador:       | Cobrador: |
| Cantidades                                                                                                    |                  |             |                 |                 |                                       |                         |                |           |
| Cambiar Precio                                                                                                    | 1                | Cambiar Can | tidad 🗌 💲       | Generar Carg    | <u>go Extra</u>                       |                         | omprobante per | ndiente   |
| F Artículo Descripción                                                                                                    | U. Medida        | Cantidad    | Precio          | <u>% Descto</u> | Importe                               | Precio Neto             | То             | tal       |
| 1 1 VARILLA                                                                                                    | Pieza            | 10          | 100.00000       | 0               | 1,000.00                              | 116.00                  | 1,160.0        | 00        |
| 2                                                                                                    |                  |             |                 |                 |                                       |                         |                |           |
|                                                                                                    |                  |             |                 |                 |                                       |                         |                |           |
|                                                                                                    |                  |             |                 |                 |                                       |                         |                |           |
|                                                                                                    |                  |             |                 |                 |                                       |                         |                |           |
|                                                                                                    |                  |             |                 |                 |                                       |                         |                |           |
| /er/Agregar al Comprobante                                                                                                    | Tipo Entrega:    | ×           |                 |                 | Partidas: 1/Ca                        | antidad: 10.00          |                |           |
| Historico de Artículos                                                                                                    |                  |             |                 |                 | Subtotali                             | 1.00                    | 0.00           |           |
| Totales                                                                                                    |                  |             |                 | _               | Subtotal                              | 1,00                    | 0.00           |           |
| Formas de Pago                                                                                                    |                  |             |                 | +               | IVA:                                  | 16                      | 0.00           |           |
| Autorización<br>Comprobantes pendientes                                                                                                    |                  |             |                 |                 | Total:                                | 1,16                    | 0.00           |           |
| Catálogo de Otros Cargos 86,321 restantes                                                                                                    |                  |             |                 |                 |                                       |                         |                |           |
|                                                                                                    |                  |             |                 |                 |                                       |                         |                |           |

- 1) Seleccionar Empresa, Sucursal, Tipo de Comprobante y Folio. Seleccionar el Cliente. Capturar los renglones de Artículos a facturar.
- 2) Dar clic en Opciones y seleccionar + Relacionar

| Contado      | Anticipos: 0.00                |
|--------------|--------------------------------|
| 🚝 Opciones 🗸 | ③ Relacionado al Comprobante o |
| Enviar       | np: Serie: Folio:              |
| Descargar    | Público en C                   |
| \$ Ver XML   |                                |
| + Relacionar | Acha Otro 1                    |

Nota: La relación debe hacerse antes de grabar el CFDI ya que como es un documento fiscal no se puede modificar una vez timbrado.

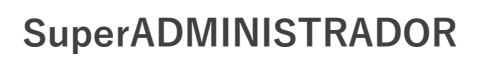

Se abre la ventana Relacionar otro XML al CFDI, como se muestra a continuación:

| Relacionar otro XML al CFDI                                                                                                    |                                                                                                    |
|----------------------------------------------------------------------------------------------------|----------------------------------------------------------------------------------------------------|
| Relacionar CFDI's         1       Tipo Relación SAT:         2       Sucursal:         3       Tipo Comprobante:         30       ~         4       Serie:         5       Folio:         5       6         Buscar UUID | 01 Nota de crédito de los documentos relacionados<br>02 Nota de débito de los documentos relacionados<br>03 Devolución de mercancía sobre facturas o traslados pre<br>04 Sustitución de los CFDI previos<br>05 Traslados de mercancias facturados previamente<br>06 Factura generada por los traslados previos |
| UUID'S: 1cf6b9e1-b669-4750-9dcf-64a6df3f54f7  ;Es Refacturación? (no se muestra en carga y entrega)  Aceptar Cancelar                                                                                                   | 07 CFDI por aplicación de anticipo<br>08 Factura generada por pagos en parcialidades<br>09 Factura generada por pagos diferidos                                                                                                    |

- 1) En Tipo de Relación seleccionar 04 Sustitución de los CFDI previos.
- 2) a 5) Seleccionar Sucursal, Tipo de Comprobante, Serie y Folio del CFDI que se sustituye (Factura A).
- 6) Dar clic en botón Buscar UUID, se localiza el UUID (factura A) y se muestra en el campo UUID.
- 7) Dar clic en el botón Aceptar y se regresa a la pantalla de Emisión.
- 3) Dar clic en Grabar 💾. Indicar el método de pago, forma de pago y uso CFDI. Se realiza el proceso de timbrado del CFDI.

|                                                                                                    | KAKLA                                                                                                    | FUENTE NU                                                                                                    | JLASU                                                                                                    | U                                                                                                    |                                                                                                    |
|----------------------------------------------------------------------------------------------------|----------------------------------------------------------------------------------------------------|----------------------------------------------------------------------------------------------------|----------------------------------------------------------------------------------------------------|----------------------------------------------------------------------------------------------------|----------------------------------------------------------------------------------------------------|
|                                                                                                    | R                                                                                                    | F.C. FUNK671228PH                                                                                                    | 6                                                                                                    |                                                                                                    | Factura                                                                                                    |
|                                                                                                    | P                                                                                                    | AINARI 1198, CUAHTEMOC                                                                                                    | :                                                                                                    |                                                                                                    | CFDI6                                                                                                    |
|                                                                                                    | CIUD                                                                                                    | AD OBREGON, CAJEME, SON<br>MÉXICO, C.P. 85110                                                                                                    | ORA                                                                                                    |                                                                                                    | Fecha                                                                                                    |
|                                                                                                    |                                                                                                    |                                                                                                    |                                                                                                    |                                                                                                    | 04/02/2025 10:09:54 a.m.                                                                                                    |
|                                                                                                    |                                                                                                    | FACTORA "B"                                                                                                    |                                                                                                    | C                                                                                                    | Lucrada Errectivita - 05110                                                                                                    |
|                                                                                                    |                                                                                                    |                                                                                                    |                                                                                                    |                                                                                                    | Lugar de Expedición: , 85110,                                                                                                    |
| Cliente:                                                                                                    |                                                                                                    |                                                                                                    | Condic                                                                                                    | iones:                                                                                                    |                                                                                                    |
| PÚBLICO EN GE                                                                                                    | ENERAL                                                                                                    |                                                                                                    |                                                                                                    |                                                                                                    |                                                                                                    |
|                                                                                                    |                                                                                                    |                                                                                                    | Contado                                                                                                    |                                                                                                    |                                                                                                    |
|                                                                                                    |                                                                                                    |                                                                                                    | Forma de Pa                                                                                                    | go: 99 Por defini                                                                                                    | r                                                                                                    |
| MEXICO<br>R.F.C. XAXX010101000<br>Uso CFDI:S01 Sin efectos :<br>Régimen Fiscal Receptor:<br>Domicilio Fiscal Receptor<br>Exportación: 01 No aplica                                                                                                    | Código: 1<br>fiscales.<br>616 Sin obligaciones fiscales<br>(Código Postal): 85110                                                                                                    |                                                                                                    |                                                                                                    |                                                                                                    |                                                                                                    |
| Código/SAT                                                                                                    | Descripción                                                                                                    | <u>Cant M</u>                                                                                                    | edida/SAT                                                                                                    | Precio 1                                                                                                    | Descuento Importe                                                                                                    |
| 1/81111800                                                                                                    | VARILLA<br>Objeto Imp: Sí objeto de impuesto.                                                                                                    | 10                                                                                                    | Pieza/H87                                                                                                    | 100.00                                                                                                    | 1,000.00                                                                                                    |
| Total con le                                                                                                    | tra:                                                                                                    |                                                                                                    | Tota                                                                                                    | 1:                                                                                                    |                                                                                                    |
| UN MIL CIENTO SESENT                                                                                                    | TA PESOS 00/100 M.N.                                                                                                    |                                                                                                    | Subtotal                                                                                                    |                                                                                                    | 1,000.00                                                                                                    |
|                                                                                                    |                                                                                                    |                                                                                                    | Total                                                                                                    |                                                                                                    | 160.00<br>1.160.00                                                                                                    |
| Subtotal Gravado IVA:                                                                                                    | 1,000.00                                                                                                    |                                                                                                    |                                                                                                    |                                                                                                    |                                                                                                    |
| Documentos rela                                                                                                    | acionados al CFDI:                                                                                                    |                                                                                                    |                                                                                                    | )                                                                                                    |                                                                                                    |
| Tipo de Relación:<br>UUID(s):                                                                                                    | 04 Sustitución de los CFDI previos<br>1cf6b9e1-b669-4750-9dcf-64a6df3f54f7                                                                                                    |                                                                                                    |                                                                                                    |                                                                                                    |                                                                                                    |
|                                                                                                    | FACTURA "A"                                                                                                    |                                                                                                    |                                                                                                    |                                                                                                    |                                                                                                    |
| INCOMES AND INCOMES AND INCOME | Versión: 4.0                                                                                                    | Este docu nto es t i represe                                                                                                    | entación impresa de                                                                                                    | e un CFDI                                                                                                    |                                                                                                    |
| 242.253                                                                                                    | Certificado del emisor: 30001000000500003446                                                                                                    | Tipo conv abante: 1                                                                                                    | ngreso                                                                                                    | Folio fiscal: a5db                                                                                                    | 5dcb-edb0-49bc-a306-a715e4aa5bb1                                                                                                    |
|                                                                                                    | Cliente:<br>PÚBLICO EN GI<br>MÉXICO<br>R.F.C. XAXX010101000<br>Uso CFDI:S01 Sin efectos<br>Régimen Fiscal Receptor<br>Domicilio Fiscal Receptor<br>Exportación: 01 No aplics<br>Código/SAT<br>1/81111800<br>Total con le<br>UN MIL CIENTO SESEN<br>Subtotal Gravado IVA:<br>Documentos rel:<br>Tipo de Relación:<br>UUID(s): | Cliente:         PÚBLICO EN GENERAL         MÉXICO         R.Z. XAXX010101000         Código:1         Uso CFDI:S01 Sin efectos fiscales.         Régimen Fiscal Receptor: 616 Sin obligaciones fiscales         Domicilio Fiscal Receptor: 616 Sin obligaciones fiscales         Domicilio Fiscal Receptor: 616 Sin obligaciones fiscales         Domicilio Fiscal Receptor: 616 Sin obligaciones fiscales         Domicilio Fiscal Receptor: 616 Sin obligaciones fiscales         Domicilio Fiscal Receptor: 616 Sin obligaciones fiscales         Domicilio Fiscal Receptor: 616 Sin obligaciones fiscales         Domicilio Fiscal Receptor: 616 Sin obligaciones fiscales         Domicilio Fiscal Receptor: 616 Sin obligaciones fiscales         Domicilio Fiscal Receptor: 616 Sin obligaciones fiscales         Domicilio Fiscal Receptor: 616 Sin obligaciones fiscales         Domicilio Discal Receptor: 616 Sin obligaciones fiscales         Domicilio Discale Receptor: 616 Sin obligaciones fiscales         UN MIL CIENTO SESENTA PESOS 00/100 M.N.         Subtotal Gravado IVA:       1,000.00         Documentos relacionados al CFDI:         Tipo de Relación:       04 Sustitución de los CFDI previos         UUID(s):       1cf6b9e1-b669-4750-9dcf-64a6df3f54f7         FACTURA "A"       Versión: 4.0         Certificade de emisor:       2 | KAKLA FUENTEINU         RE.C. FUNK671228PH         NAINARI 1198, CUAHTEMOC         CIUDAD OBREGON, CAJEME, SON         MÉXICO         CLiente:         PÚBLICO EN GENERAL         MÉXICO         NÉXICO         RÉGIME RECEIVE ÉLÉS ÉM OÙIGACIONES fiscales         Domicilio Fiscal Receptor: ÉLÉ Sin obligaciones fiscales         Domicilio Fiscal Receptor: ÉLÉ Sin obligaciones fiscales         Domicilio Fiscal Receptor: ÉLÉ Sin obligaciones fiscales         Domicilio Fiscal Receptor: ÉLÉ Sin obligaciones fiscales         Domicilio Fiscal Receptor: ÉLÉ Sin obligaciones fiscales         Domicilio Fiscal Receptor: ÉLÉ Sin obligaciones fiscales         Domicilio Fiscal Receptor: ÉLÉ Sin obligaciones fiscales         Domicilio Fiscal Receptor: ÉLÉ Descripción         Cant M         VARILLA         Objeto Imp: Si objeto de impuesto.         Total con letra:         UN MIL CIENTO SESENTA PESOS 00/100 M.N.         Subtotal Gravado IVA: 1,000.00         Documentos relacionados al CFDI:         TéLÉDE LÉGE 46436435477 <td< td=""><td>KARLA PUENTE INULASC.         BERCE FUNK671228PH6         NAINARI 1198, CUAHTEMOC         CUDAD OBREGON, CAJEME, SONORA         MÉXICO, C.P. 85110         Condic         PÚBLICO EN GENERAL         Contado         MÉXICO         RÉCIÓN GENERAL         Contado         MÉXICO         MÉXICO         MÉXICO         MÉXICO         MÉXICO         MÉXICO         Contado         POÚBLI Sin efectos fiscales.         Domeilio Fiscal Receptor 616 Sin obligaciones fiscales         Domeilio Fiscal Receptor 616 Sin obligaciones fiscales         Domeilio Fiscal Receptor 616 Sin obligaciones fiscales         Domeilio Fiscal Receptor 616 Sin obligaciones fiscales         Domeilio Fiscal Receptor 616 Sin obligaciones fiscales         Domeilio Fiscal Receptor 616 Sin obligaciones fiscales         Domeilio Fiscal Receptor 616 Sin obligaciones fiscales         Domeilio Fiscal Receptor 616 Sin obligaciones fiscales         Domeilio Fiscal Receptor 616 Sin obligaciones fiscales</td><td>KARKLA F OENTE INDLASCO         RE.C. FUNK671228PH6         NINARI 1198, CUAHTEMOC<br/>CIUDAD OBREGON, CAJEME, SONORA<br/>MEXICO, C.P. 85100         FACTURA "B"         Contaice on es:         PÚBLICO EN GENERAL       Contado<br/>Forma de Pago: 99 Por defini         MÉXICO       Contado<br/>Forma de Pago: 99 Por defini         MÉXICO       Contado<br/>Forma de Pago: 99 Por defini         MÉXICO       Contado<br/>Forma de Pago: 99 Por defini         MÉXICO       Contado<br/>Forma de Pago: 99 Por defini         MÉXICO       Contado<br/>Forma de Pago: 99 Por defini         MÉXICO       Contado<br/>Forma de Pago: 99 Por defini         MÉXICO       Contado<br/>Forma de Pago: 99 Por defini         MÉXICO       Contado<br/>Forma de Pago: 99 Por defini         MÉXICO       Contado<br/>Forma de Pago: 99 Por defini         MÉXICO       Contado<br/>Forma de Pago: 99 Por defini         MÉXICO       Contado<br/>Forma de Pago: 99 Por defini         MÉXICO       Contado<br/>Baportación: 01 No aplica         Domicillo Finical Receptor (61 Gine Portal): 85110       Subtorial<br/>IVA 16%<br/>Total         UN MIL CIENTO SESENTA PESOS 00/100 M.N.       Subtorial<br/>IVA 16%<br/>Total</td></td<> | KARLA PUENTE INULASC.         BERCE FUNK671228PH6         NAINARI 1198, CUAHTEMOC         CUDAD OBREGON, CAJEME, SONORA         MÉXICO, C.P. 85110         Condic         PÚBLICO EN GENERAL         Contado         MÉXICO         RÉCIÓN GENERAL         Contado         MÉXICO         MÉXICO         MÉXICO         MÉXICO         MÉXICO         MÉXICO         Contado         POÚBLI Sin efectos fiscales.         Domeilio Fiscal Receptor 616 Sin obligaciones fiscales         Domeilio Fiscal Receptor 616 Sin obligaciones fiscales         Domeilio Fiscal Receptor 616 Sin obligaciones fiscales         Domeilio Fiscal Receptor 616 Sin obligaciones fiscales         Domeilio Fiscal Receptor 616 Sin obligaciones fiscales         Domeilio Fiscal Receptor 616 Sin obligaciones fiscales         Domeilio Fiscal Receptor 616 Sin obligaciones fiscales         Domeilio Fiscal Receptor 616 Sin obligaciones fiscales         Domeilio Fiscal Receptor 616 Sin obligaciones fiscales | KARKLA F OENTE INDLASCO         RE.C. FUNK671228PH6         NINARI 1198, CUAHTEMOC<br>CIUDAD OBREGON, CAJEME, SONORA<br>MEXICO, C.P. 85100         FACTURA "B"         Contaice on es:         PÚBLICO EN GENERAL       Contado<br>Forma de Pago: 99 Por defini         MÉXICO       Contado<br>Forma de Pago: 99 Por defini         MÉXICO       Contado<br>Forma de Pago: 99 Por defini         MÉXICO       Contado<br>Forma de Pago: 99 Por defini         MÉXICO       Contado<br>Forma de Pago: 99 Por defini         MÉXICO       Contado<br>Forma de Pago: 99 Por defini         MÉXICO       Contado<br>Forma de Pago: 99 Por defini         MÉXICO       Contado<br>Forma de Pago: 99 Por defini         MÉXICO       Contado<br>Forma de Pago: 99 Por defini         MÉXICO       Contado<br>Forma de Pago: 99 Por defini         MÉXICO       Contado<br>Forma de Pago: 99 Por defini         MÉXICO       Contado<br>Forma de Pago: 99 Por defini         MÉXICO       Contado<br>Baportación: 01 No aplica         Domicillo Finical Receptor (61 Gine Portal): 85110       Subtorial<br>IVA 16%<br>Total         UN MIL CIENTO SESENTA PESOS 00/100 M.N.       Subtorial<br>IVA 16%<br>Total |

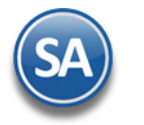

**Paso 2:** Cancelar la factura "A" con el MOTIVO DE CANCELACIÓN 01 COMPROBANTE EMITIDO CON ERRORES CON RELACIÓN.

Esta clave se puede utilizar cuando existe error en la emisión de este y el cliente solicita una sustitución o cuando el emisor se equivoca en su emisión o en el caso que se utilice la regla 2.7.1.39 de la RMF y no se cumplan los requisitos.

Entrar a Ventas > Emisión > Emitir Comprobante de Ventas.

|                                        |                                                                                                    |                                                 | Contado                                                         | An                       | ticipos: 0.00        |             |                  |                 |                                     |                              |                |                   |
|----------------------------------------|----------------------------------------------------------------------------------------------------|-------------------------------------------------|-----------------------------------------------------------------|--------------------------|----------------------|-------------|------------------|-----------------|-------------------------------------|------------------------------|----------------|-------------------|
| (                                      | Opciones 🗸 🛛 🕄                                                                                                    | Relacionado al                                  | Comprobante                                                     | e o Cliente 🗸            | Section Complementos | 🖌 🖂 Addenc  | las 🗸            |                 |                                     |                              |                |                   |
| np                                     | oresa: Sucursal:                                                                                                   | T/Comp: Serie:                                  | Folio:                                                          | r .                      |                      | Suc         | ursal: T/Comp:   | Serie:          | Folio: Fecha                        | Hora:                        | ar (0)         |                   |
| ۱<br>۵                                 | Cliente:                                                                                                    | 30 V CFL                                        | ll ▼<br>Dúblico /                                               | on General               |                      |             | • •              | •               | 0 01/02<br>Cancelado: 04/02         | /2025 🛗 13:42:3              |                | occoncolor        |
| C                                      | Consignado A:                                                                                                    |                                                 | <u>r ublico (</u>                                               | <u>an ocnerai</u>        |                      | Cop         | iar Comprobantes |                 | 01/02                               |                              |                | <u>cscancelar</u> |
|                                        | Orden de compr                                                                                                    | ra y fecha                                      | Otro 1                                                          | Otro 2                   | Moneda               | T/Caml      | bio Cta V        | /enta:          | Atendió:                            | Vendedor: Tr                 | abajador:      | Cobrador:         |
|                                        |                                                                                                    | ä                                               |                                                                 |                          | 1                    | ♥           | 0 511            | 0 🗸             | ~                                   | 1 1                          | ✓              |                   |
|                                        |                                                                                                    | Cantidades                                      |                                                                 |                          |                      |             |                  |                 |                                     |                              | <u>Ver pe</u>  | ndientes          |
|                                        |                                                                                                    |                                                 | С                                                               | ambiar Precio 🛛          | 1                    | Cambiar Can | ntidad 🗌 💲       | Generar Carg    | <u>to Extra</u>                     |                              | Comprobante pe | ndiente           |
| ç                                      | <u>Artículo</u>                                                                                                    | Descripción                                     |                                                                 |                          | U. Medida            | Cantidad    | Precio           | <u>% Descto</u> | Importe                             | Precio Neto                  | Т              | otal              |
| 1                                      | 1                                                                                                    | VARILLA                                         |                                                                 |                          | Pieza                | 10          | 100 00000        | 0               | 1 000 00                            | 116.00                       | 1 160          | 00                |
|                                        |                                                                                                    |                                                 |                                                                 |                          |                      |             |                  |                 | 1,000.00                            | 110.00                       | 1,100.         |                   |
| 2                                      |                                                                                                    |                                                 |                                                                 |                          |                      |             |                  |                 | 1,000.00                            | 110.00                       | 1,100.         |                   |
| 2<br>·/A<br><u>L</u><br><u>Do</u>      | Agregar al Comprobai<br>listorico de Artículos<br>icumentos cancelació<br>mentario global                          | nte                                             | Entregar por<br>ar<br>revia precio<br>de CFD1                   | nuestra cuenta (         | ] Tipo Entrega:      | ~           |                  |                 | Partidas: 1/Ca<br>Subtotal:         | intidad: 10.00<br>1,00       | 00.00          |                   |
| 2<br>r/A<br>L<br>Do<br>Co<br>Tot<br>Fo | Agregar al Comprobar<br>Historico de Artículos<br>ocumentos cancelació<br>mentario global<br>tales<br>rmas de Pago | nte<br>(1) Xista p<br>(2) Vista p<br>(2) Descar | Entregar por<br>ar<br>revia precio<br>de CFD1<br>ccelar Comprob | nuestra cuenta (<br>ante | ] Tipo Entrega:      | ~           |                  | +               | Partidas: 1/Ca<br>Subtotal:<br>IVA: | intidad: 10.00<br>1,00<br>16 | 00.00          |                   |

1) Seleccionar Empresa, Sucursal, Tipo de Comprobante, Serie y Folio de la factura "A" a cancelar.

- 2) En Cancelado capturar la fecha de cancelación o entrar al icono de calendario a seleccionarla.
- 3) Dar clic en Guardar 📛.

4) Se abre la ventana Cancelar Comprobante. En Motivo de Cancelación SAT seleccionar 1 Comprobante emitido con errores con relación.

|                                | Ponerla a Ceros (Cancelar dentro del día)                    |                |
|--------------------------------|--------------------------------------------------------------|----------------|
|                                | 🗹 Ponerla en Rojo (Cancelación de otro día)                  |                |
| Motivo de Cancelación interno: | ×                                                            | 00             |
| Motivo de Cancelación SAT:     | <b>^</b>                                                     | .00            |
|                                | 1 Comprobante emitido con errores con relación (el uuid rela | cionado se obt |
|                                | 2 Comprobante emitido con errores sin relación               |                |
|                                | 3 No se llevó a cabo la operación                            |                |
|                                | 4 Operación nominativa relacionada en una factura global     |                |
|                                |                                                              | 1.160          |

SuperADMINISTRADOR

5) Al avanzar al siguiente campo automáticamente se asigna en el campo **UUID que sustituye** el UUID de la factura nueva "B", como se muestra en la imagen de abajo.

| Cancelar Comprobant            | e                                                    |            |
|--------------------------------|------------------------------------------------------|------------|
|                                | Ponerla a Ceros (Cancelar dentro del día)            |            |
|                                | 🗹 Ponerla en Rojo (Cancelación de otro día)          |            |
| Motivo de Cancelación interno: | ×                                                    |            |
| Motivo de Cancelación SAT:     | Comprobante emitido con errores con relación (el L 💙 |            |
| UUID que sustituye:            | a5db5dcb-edb0-49bc-a306-a715e4aa5bb1 UUID de         | la Factura |
|                                |                                                      |            |
|                                |                                                      |            |
|                                | Aceptar Cancelar                                     |            |
|                                |                                                      |            |

6) Dar clic en el botón Aceptar para el envío de la solicitud de cancelación al SAT.

Nota: La factura "A" estará con el estatus de NO CANCELABLE, sin embargo se debe CONTINUAR Y ENVIAR LA SOLICITUD DE CANCELACIÓN AL SAT BAJO EL MOTIVO 01, el SAT al recibir la solicitud, detectara que dicha solicitud procede de un motivo 01 y que ya existe una relación de documento y procederá satisfactoriamente con la petición de cancelación.

7) Al terminar se muestra el CFDI con la leyenda correspondiente según el resultado de la solicitud de cancelación: En Proceso, Cancelado sin Aceptación o Cancelado con Aceptación.

| itir Comprobantes de Ventas []                                                                                                    |                                 |                                                                                                    |
|----------------------------------------------------------------------------------------------------|---------------------------------|----------------------------------------------------------------------------------------------------|
| Impreso PRUEBA CEDI Co                                                                                                    | ntado Anticipos: 0.00           |                                                                                                    |
| ≅ Opciones < <sup>3</sup> Relacionado al Comprobante o Cliente                                                                                                    | 🖂 Complementos 🗸 🛛 Addendas 🗸   |                                                                                                    |
| Empresa:     Surarial     T/Comp:     Serie:     Folio:       1     1     30     CFDI     5       Image: Image: Im | Sucursal: T/Comp:               | Serie:         Folio:         Fecha         Hora:           Image: Constraint of the series of the series of |
| Orden de compra y fecha Otro 1 Otro 2                                                                                                    | Moneda T/Cambio Ct<br>1 V 0     | a Venta: Atendió: Vendedor: Trabajador: Cobrador:<br>110 V 1 V                                                                                                    |
| Cantidades CANCE<br>Cambiar Precio                                                                                                    | LADO SIN AC<br>Cambiar Cantidad | Generar Cargo Extra                                                                                                    |
| F Artículo Descripción                                                                                                    | U. Medida Cantidad Preci        | o <u>% Descto</u> Importe Precio Neto Total                                                                                                    |
| 1 1 VARILLA                                                                                                    | Pieza 10 100.0000               | 0 0 1,000.00 116.00 1,160.00                                                                                                    |
| 2                                                                                                    |                                 |                                                                                                    |
|                                                                                                    |                                 |                                                                                                    |
| 📙 🗙 😉 😋 😂 🛈 🍄 🚍                                                                                                    |                                 |                                                                                                    |

La impresión del CFDI cancelado se verá como se muestra:

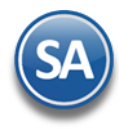

|                                                                                                    | KAI                                                                                                    | RLA FUENTE                                                        | NOLASC                                                                                                    | C <b>O</b>                                                                                      |                                   |                                                        |
|----------------------------------------------------------------------------------------------------|----------------------------------------------------------------------------------------------------|-------------------------------------------------------------------|----------------------------------------------------------------------------------------------------|-------------------------------------------------------------------------------------------------|-----------------------------------|--------------------------------------------------------|
|                                                                                                    |                                                                                                    | R.F.C. FUNK67122                                                  | 8PH6 FACTU                                                                                                    | JRA "A"                                                                                         | Fac                               | ctura                                                  |
|                                                                                                    |                                                                                                    | NAINARI 1198, CUAH<br>CIUDAD OBREGON, CAJEM                       | TEMOC CANC                                                                                                    | ELADA                                                                                           | CI                                | FDI5                                                   |
|                                                                                                    |                                                                                                    | MÉXICO, C.P. 851                                                  | 10                                                                                                    |                                                                                                 | Fe                                | c h a                                                  |
|                                                                                                    |                                                                                                    |                                                                   |                                                                                                    |                                                                                                 | 01/02/2025                        | 5 01:42:35 p. m                                        |
|                                                                                                    |                                                                                                    |                                                                   |                                                                                                    |                                                                                                 | Lugar de E                        | Expedición: , 8511                                     |
| Cliente:                                                                                                    |                                                                                                    |                                                                   | Condic                                                                                                    | iones:                                                                                          |                                   |                                                        |
| PÚBLICO EN GEI                                                                                                    | NERAL                                                                                                    |                                                                   |                                                                                                    |                                                                                                 |                                   |                                                        |
|                                                                                                    |                                                                                                    |                                                                   | Contado<br>Forma de Pi                                                                                                    | ago: 01 Efectivo                                                                                |                                   |                                                        |
|                                                                                                    |                                                                                                    |                                                                   |                                                                                                    |                                                                                                 |                                   |                                                        |
| Exportación: 01 No aplica<br><u>Código/SAT</u>                                                                                         | <b>Descripción</b>                                                                                                    | <u>Ca</u>                                                         | nt <u>Medida/SAT</u>                                                                                                    | Precio                                                                                          | <u>Descuento</u>                  | Importe                                                |
| Exportación: 01 No aplica<br>Código/SAT<br>1/81111800                                                                                  | Deseripción<br>VARILLA<br>Objeto Imp: Sí objeto de imp                                                                                                  | uesto.                                                            | nt Medida/SAT<br>Pieza/H87                                                                                                    | Precio<br>100.00                                                                                | <u>Descuento</u>                  | <u>Importe</u><br>1,000.00                             |
| Exportación: 01 No aplica<br><u>Código/SAT</u><br>1/81111800<br>Total con let                                                          | Descripción<br>VARILLA<br>Objeto Imp: Sí objeto de imp<br>r a :                                                                                         | Cra<br>10<br>uesto.                                               | nt <u>Medida/SAT</u><br>Pieza/H87<br>Tot                                                                                           | Precio<br>100.00                                                                                | <u>Descuento</u>                  | <u>Importe</u><br>1,000.00                             |
| Exportación: 01 No aplica<br><u>Código/SAT</u><br>1/81111800<br><u>Total con let</u><br>UN MIL CIENTO SESENTA                          | Descripción<br>VARILLA<br>Objeto Imp: Sí objeto de imp<br>r a :<br>PESOS 00/100 M.N.                                                                    | Cra<br>10<br>uesto.                                               | nt Medida/SAT<br>Pieza/H87<br>Tot<br>State<br>VA 16<br>tal                                                                         | Precio<br>100.00                                                                                | <u>Descuento</u>                  | 1,000.00<br>1,000.00<br>1,000.00<br>1,160.00           |
| Exportacion: 01 No aplica<br><u>Código/SAT</u><br>1/81111800<br><u>Total con let</u><br>JN MIL CIENTO SESENTA<br>Subtotal Gravado IVA: | Deseripción<br>VARILLA<br>Objeto Imp: Sí objeto de imp<br>r a :<br>PESOS 00/100 M.N.<br>1,000.00                                                        | Cec<br>10<br>uesto.                                               | nt Medida/SAT<br>Pieza/H87<br>Tot<br>VA 16<br>tal                                                                                  | Precio<br>100.00                                                                                | <u>Descuento</u>                  | 1,000.00<br>1,000.00<br>160.00<br>1,160.00             |
| xportacion: 01 No aplica<br><u>Código/SAT</u><br>1/81111800<br><u>Total con let</u><br>JN MIL CIENTO SESENTA<br>Subtotal Gravado IVA:  | Deseripción<br>VARILLA<br>Objeto Imp: Sí objeto de imp<br>r a :<br>PESOS 00/100 M.N.<br>1,000.00<br>Versión: 4.0<br>Certificado del emisor: 30001000000 | Este documento es un<br>500003446 Tipo de como                    | nt Medida/SAT<br>Pieza/H87<br>Tof<br>SVA 16<br>VA 16<br>tal<br>areprese action impress of<br>banter 1, yeso                        | Precio<br>100.00                                                                                | Descurento<br>1669e1-5669-4750-90 | 1,000.00<br>1,000.00<br>160.00<br>1,160.00             |
| Codigo/SAT<br>1/81111800<br>Total con let<br>JN MIL CIENTO SESENTA<br>Subtotal Gravado IVA:                                            | Descripción<br>VARILLA<br>Objeto Imp: Si objeto de imp<br>r a :<br>PESOS 00/100 M.N.<br>1,000.00<br>Versión: 4.0<br>Certificado del emisor: 30001000000 | Este documento es un           500003456         Tipo de dormento | nt Medida/SAT<br>Pieza/H87<br>Tof<br>Synal<br>VA 16<br>tal<br>areprese<br>Locion imprese d<br>banter 1, jeso<br>suma s heshibición | Precio<br>100.00<br>11:<br>de un CFDI<br>Folio fiscal: 1c<br>Folio fiscal: 1c<br>Focha y hora d | Descutento                        | 1,000.00<br>1,000.00<br>160.00<br>1,160.00<br>1,160.00 |

### Proceso para Cancelar una factura ("A") con motivo 01 pero la factura ya esta relacionada con otro documento ("B")

Para ejemplificar este proceso, usaremos la siguiente nomenclatura:

- La factura por cancelar será el documento "A"
- El documento ya existente relacionado a la factura a será "B"
- La nueva factura que se debe expedir en sustitución será el documento "C"

Paso 1: Se debe elaborar el nuevo documento "C", al momento de expedirlo debe quedar relacionado al documento "A".

**Paso 2:** El documento "B" que ya estaba inicialmente relacionado al documento "A", pasará a ser heredado automáticamente al nuevo documento "C".

**Paso 3:** Procesa o envía tu solicitud de cancelación para el documento "A", notarás que el estatus estará como NO CANCELABLE, sin embargo DEBES CONTINUAR Y ENVIAR LA SOLICITUD DE CANCELACIÓN AL SAT BAJO EL MOTIVO 01, el SAT al recibir la solicitud, detectara que dicha solicitud procede de un motivo 01 y que ya existe una relación de documento, así como un tercer documento relacionado que será heredado a la nueva factura "C", con base en ello procederá satisfactoriamente con tu petición de cancelación únicamente para el documento "A", el documento "B" quedara activo y ahora relacionado automáticamente al "C"

#### 2 Cancelar Comprobante emitido con errores sin relación.

#### Motivo 02 Comprobante emitido con errores sin relación.

Los casos en que se puede utilizar estas claves serían los siguiente:

- 1. Lo emite el emisor por error y lo cancela dentro del día hábil siguiente a su emisión.
- 2. El cliente reciba parcialmente el producto del CFDI original y solicite se emita uno solo por la cantidad recibida.
- 3. El cliente solicito el CFDI para tramitar el pago y posteriormente indica que no se lo autorizaron.
- 4. El cliente solicita el cambio por error en clave, esta solicitud la realiza el mismo día que recibió el producto o servicio.

Entrar a Ventas > Emisión > Emitir Comprobante de Ventas.

| 🍻 Emitir Comprobantes de Ventas []                                                                                                    |                                                                                                    |                                          |                                                 |                                          |                                                         |                                                                                                    |                                 |                         |
|----------------------------------------------------------------------------------------------------|----------------------------------------------------------------------------------------------------|------------------------------------------|-------------------------------------------------|------------------------------------------|---------------------------------------------------------|----------------------------------------------------------------------------------------------------|---------------------------------|-------------------------|
| PRUEBA CFDI Contado A                                                                                                    | nticipos: 0.00                                                                                                    |                                          |                                                 |                                          |                                                         |                                                                                                    |                                 |                         |
| Improvement       Improvement                                                                                                    | Complementos V RATIVOS ECC Moneda 1                                                                                                    | Addendas<br>Sucurs<br>Copiar<br>T/Cambic | s V<br>sal: T/Comp:<br>Comprobante<br>2 Ct<br>5 | Serie:                                   | Folio: Fecha<br>0 04/02<br>Cancelado: 04/02<br>Atendió: | Hora:<br>/2025 = 14:14:50<br>/2025 = 14:14:50<br>/2025 = 14:14:14:50<br>/2025 = 14:14:14:50<br>/2025 = 14:14:14:14:14:14:14:14:14:14:14:14:14:1 | ) ()<br>() ()<br>Dajador:       | escancelar<br>Cobrador: |
| Cantidades Cambiar Precio                                                                                                    | <ul> <li>Image: A start of the start of the start of</li></ul> | Cambiar Cantio                           | dad 🗌 💲                                         | Generar Car                              | <u>go Extra</u>                                         |                                                                                                    | <u>Ver per</u><br>omprobante pe | ndiente:<br>ndiente     |
| Atticulo     Descripción       1     1       2     VARILLA                                                                                                    | U. Medida<br>Pieza                                                                                                    | Cantidad<br>5                            | Preci<br>100.0000                               | o         % Descto           0         0 | Importe<br>500.00                                       | Precio Neto<br>114.75                                                                                                    | τα<br>573.                      | tal<br>75               |
| Ver/Agregar al Comprobante<br><u>Historico de Artículos</u><br><u>Historico de Artículos</u><br><u>Entregar por nuestra cuenta</u>                                                                                                    | Tipo Entrega:                                                                                                    | ~                                        |                                                 |                                          | Partidas: 1/C                                           | antidad: 5.00                                                                                                    |                                 |                         |
| Comentario global     Comentario global     Comentario global |                                                                                                    |                                          |                                                 | ±                                        | Subtotal:<br>IVA:<br>ISR Ret:                           | 500<br>80                                                                                                    | ).00<br>).00<br>6.25            |                         |
| Autorización     Comprobantes pendientes     Catilora do Otros Carace                                                                                                    |                                                                                                    |                                          |                                                 |                                          | Total:                                                  | 57:                                                                                                    | 3.75                            |                         |

- 1) Seleccionar Empresa, Sucursal, Tipo de Comprobante, Serie y Folio del CFDI a cancelar.
- 2) Capturar la Fecha de Cancelación o entrar al icono de calendario a seleccionarla.
- 3) Dar clic en el icono Guardar 🛄
- 4) Se abre la ventana de Cancelar Comprobante

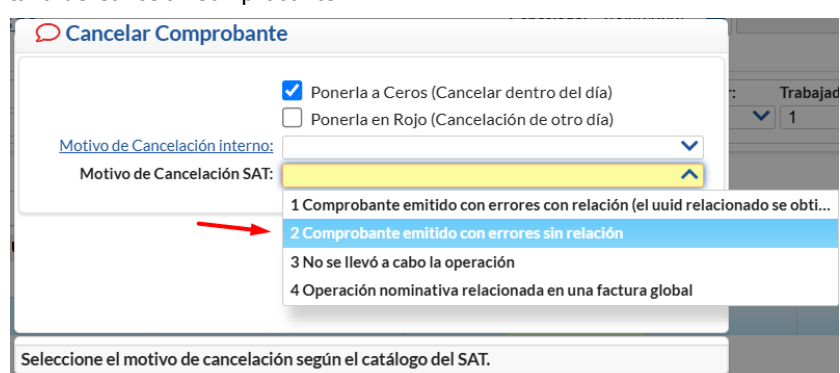

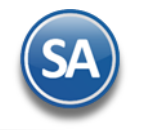

Seleccionar el motivo 02 Comprobante emitido con errores sin relación.

5) Dar clic en el botón Aceptar.

| V |
|---|
| V |
|   |

Se procede a enviar la solicitud de cancelación al SAT. El sistema muestra en pantalla una leyenda con el resultado de la solicitud de cancelación el estado SAT: En Proceso, Cancelado sin Aceptación o Cancelado con Aceptación.

| 🧼 Emitir Comprobantes de Ventas []                                                                                                    |                               |                                                                                                    |                                                   |
|----------------------------------------------------------------------------------------------------|-------------------------------|----------------------------------------------------------------------------------------------------|---------------------------------------------------|
| Impreso PRUEBA CFDI Co                                                                                                    | ntado Anticipos: 0.00         |                                                                                                    |                                                   |
| Æ Opciones ➤ ⑤ Relacionado al Comprobante o Cliente ➤                                                                                                    | 🖂 Complementos 🗸 🖂 Addendas 🗸 |                                                                                                    |                                                   |
| Empresa:     Sucursal:     T/Comp:     Serie:     Folio:       1     1     30     CFDI     7       Image: Consignado A:     Image: Consignado A:     Image: Consignado A:     Image: Consignado A: | Sucursal: T                   | Serie:         Folio:         Fecha           Image: Cancelado:         04/02/2025         Image: Cancelado:           cobantes         Image: Cancelado:         04/02/2025         Image: Cancelado: | Hora:<br>14:14:50 ①<br>17:20:52 ② ② ② Descancelar |
| Orden de compra y fecha Otro 1 Otro 2 Cantidades CANCE<br>Cambiar Precio                                                                                                    | Moneda I/Cambio               | Cta Venta: Atendió: Vended<br>5110 V 1<br>CEPTACIÓN<br>§ Generar Cargo Extra                                                                                                    | or: Trabajador: Cobrador:                         |
| F Artículo Descripción                                                                                                    | U. Medida Cantidad            | Precio <u>% Descto</u> Importe Pre                                                                                                    | cio Neto Total                                    |
| 1 VARILLA                                                                                                    | Pieza 100.                    | 00000 0 0.00                                                                                                    | 0.00 0.00                                         |
| 2                                                                                                    |                               |                                                                                                    |                                                   |
|                                                                                                    |                               |                                                                                                    |                                                   |
| <b>▶ × © ⊂ ⊂ © 0 ⊙ </b>                                                                                                    |                               |                                                                                                    |                                                   |

Automáticamente se envía el pdf para su visualización:

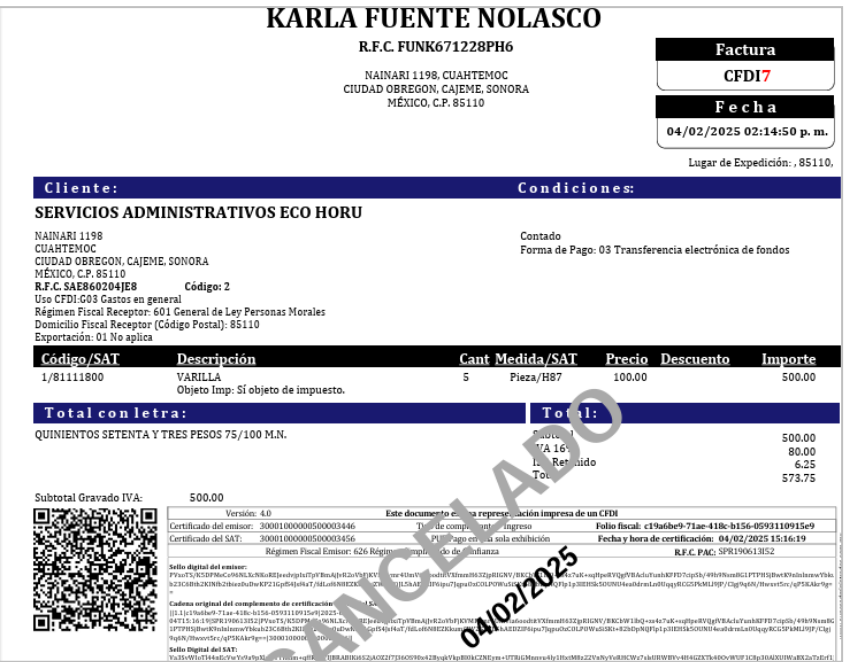

#### Motivo 03 No se llevó a cabo la Operación

Esta clave se usa en el caso de que se requiere cancelar la factura porque no se concretó la venta o un cambio en el producto el mismo día. El procedimiento para la cancelación de la factura es similar a lo arriba explicado para el motivo 02.

1) Seleccionar Empresa, Sucursal, Tipo de Comprobante, Serie y Folio del CFDI a cancelar.

| Emitir C          | Comprobantes   | de Ventas []        |                       |                |                |                 |                  |               |                      |      |
|-------------------|----------------|---------------------|-----------------------|----------------|----------------|-----------------|------------------|---------------|----------------------|------|
| PRUEBA CF         | DI             | Contado             | Anticipos: 0.00       |                |                |                 |                  |               |                      |      |
| 🗄 Opciones 🗙 👌    | Relacionado al | Comprobante o Clien | te 🗙 🖂 Complementos 💊 | 🖌 🖂 Addenda    | as 💙           |                 |                  |               |                      |      |
| mpresa: Sucursal: | T/Comp: Serie: | Folio:              | 8                     | Sucur          | rsal: T/Comp:  | Serie:          | Folio: Fecha     | Hora:         | 7 ()                 |      |
| Client            | te: 2          | SERVICIOS ADM       | NISTRATIVOS EC(       |                | _              |                 | Cancelado: 04/02 | 2/2025 💼      | O C Descance         | elar |
| Consignado        | <u>A:</u>      |                     |                       | <u>Copia</u>   | r Comprobantes |                 |                  |               |                      |      |
| Orden de co       | mpra y fecha   | Otro 1 Otr          | o 2 Moneda            | <u>T/Cambi</u> | o Cta V        | 'enta:          | Atendió:         | Vendedor: Tra | bajador: Cobra       | dor: |
|                   | 苗              |                     | 1                     | ♥              | 0 511          | 0 🗸             | ~                | 1 1           | ~                    | ``   |
|                   | Cantidades     |                     |                       |                |                |                 |                  |               | Ver pendiente        | 5    |
|                   |                | Cambiar Pr          | ecio 🗹                | Cambiar Canti  | idad 🗌 💲       | Generar Car     | <u>go Extra</u>  |               | omprobante pendiente | 2    |
| Artículo          | Descripción    |                     | U. Medida             | Cantidad       | Precio         | <u>% Descto</u> | Importe          | Precio Neto   | Total                |      |
| 1                 | VARILLA        |                     | Pieza                 | 20             | 100.00000      | 0               | 2,000.00         | 114.75        | 2,295.00             |      |
| 2                 |                |                     |                       |                |                |                 |                  |               |                      |      |
|                   |                |                     |                       |                |                |                 |                  |               |                      |      |
|                   |                |                     |                       |                |                |                 |                  |               |                      |      |
|                   |                |                     |                       |                |                |                 |                  |               |                      |      |
|                   |                |                     |                       |                |                |                 |                  |               |                      |      |
|                   |                |                     |                       |                |                |                 |                  |               |                      |      |
| , 🗙 🕓 🤇           |                | 💾 🧇 🖶               |                       |                |                |                 |                  |               |                      |      |

- 2) Capturar la Fecha de Cancelación o entrar al icono de calendario a seleccionarla.
- 3) Dar clic en el icono Guardar 🛅
- 4) Se abre la ventana de Cancelar Comprobante:

| Cancelar Comprobante           | 8                                                                                                    |             |
|--------------------------------|----------------------------------------------------------------------------------------------------|-------------|
| Motivo de Cancelación interno: | <ul> <li>Ponerla a Ceros (Cancelar dentro del día)</li> <li>Ponerla en Rojo (Cancelación de otro día)</li> </ul>  | ∵ Trat      |
| Motivo de Cancelación SAT:     | <b>^</b>                                                                                                    |             |
|                                | 1 Comprobante emitido con errores con relación (el uuid relació<br>2 Comprobante emitido con errores sin relación | onado se ob |
| $\rightarrow$                  | 3 No se llevó a cabo la operación                                                                                 |             |
|                                | 4 Operación nominativa relacionada en una factura global                                                          |             |
|                                |                                                                                                    |             |

Seleccione el Motivo 03 No se llevó a cabo la operación.

5) Dar clic en el botón Aceptar.

|                                | Ponerla a Ceros (Cancelar dentro del día) | ) |
|--------------------------------|-------------------------------------------|---|
|                                | Ponerla en Rojo (Cancelación de otro día) | ) |
| Motivo de Cancelación interno: |                                           | ~ |
| Motivo de Cancelación SAT:     | No se llevó a cabo la operación           | ~ |
|                                |                                           |   |
|                                |                                           |   |

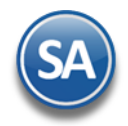

### SuperADMINISTRADOR

# Cancelar CFDI's con y sin comprobantes relacionados

6) Se la solicitud de cancelación ante el SAT. Según la respuesta a la solicitud de la cancelación el sistema pone al CFDI la leyenda correspondiente de cancelación: En Proceso, Cancelada sin Aceptación, Cancelada con Aceptación.

| i Emitir Comprobantes de                                                                                                    | Ventas []                               |                            |                        |                                                                     |                                                                                                    |                     |
|----------------------------------------------------------------------------------------------------|-----------------------------------------|----------------------------|------------------------|---------------------------------------------------------------------|----------------------------------------------------------------------------------------------------|---------------------|
| Impreso PRUEBA C                                                                                                    | CFDI Contado                            | Anticipos: 0.00            | -                      |                                                                     |                                                                                                    |                     |
| 🚝 Opciones 🗸 🏾 🕲 Relacionado al Com                                                                                                    | nprobante o Cliente 🗸 🛛 🖂 Comp          | ementos 🗙 🖂 Addendas 🗸     |                        |                                                                     |                                                                                                    |                     |
| Empresa:         Sucursal;         T/Comp:         Serie:           1         1         30         CFDI           Image: Cliente:         2         Consignado A:         Consignado A: | Folio:<br>SERVICIOS ADMINISTRATIVOS ECC | Sucursal:<br>Copiar Ce     | T/Comp: Serie:         | Folio: Fecha<br>0 04/02/2025<br>Cancelado: 04/02/2025<br>No Impreso | Hora:<br>17:42:37 ()<br>17:54:08 ()<br>17:54:08 () | escancelar          |
| Orden de compra y fecha Ot                                                                                                    | tro 1 Otro 2                            | Moneda T/Cambio            | Cta Venta:<br>0 5110 V | Atendió: Ven                                                        | dedor: Trabajador:                                                                                                    | Cobrador:           |
| Cantidades                                                                                                    |                                         | DO SIN<br>Cambiar Cantidad |                        | TACIÓI<br>argo Extra                                                | Ver per                                                                                                    | ndientes<br>ndiente |
| F Artículo Descripción                                                                                                    | U. M                                    | edida Cantidad             | Precio <u>% Desc</u>   | to Importe                                                          | Precio Neto To                                                                                                    | tal                 |
| 1 1 VARILLA                                                                                                    | Pie                                     | za 1                       | 00.0000                | 0.00                                                                | 0.00 0.                                                                                                    | 00                  |
| 2                                                                                                    |                                         |                            |                        |                                                                     |                                                                                                    |                     |
|                                                                                                    |                                         |                            |                        |                                                                     |                                                                                                    |                     |
|                                                                                                    | ) 🔅 🖶                                   |                            |                        |                                                                     |                                                                                                    |                     |

Automáticamente se envía el pdf para su visualización.

|                                                                                                    |                                                                                                    | R.F.C. FUNK671228F                                        | РН6                                  |                                              | Factura                                 |
|----------------------------------------------------------------------------------------------------|----------------------------------------------------------------------------------------------------|-----------------------------------------------------------|--------------------------------------|----------------------------------------------|-----------------------------------------|
|                                                                                                    |                                                                                                    | NAINARI 1198, CUAHTEMOC<br>CIUDAD OBREGON, CAIEME, SONORA |                                      |                                              | CFDI8                                   |
|                                                                                                    |                                                                                                    | MÉXICO, C.P. 85110                                        |                                      |                                              | Fecha                                   |
|                                                                                                    |                                                                                                    |                                                           |                                      | 04/0                                         | 2/2025 05:42:37 p. m.                   |
|                                                                                                    |                                                                                                    |                                                           |                                      | Ŀ                                            | ugar de Expedición: , 8511              |
| Cliente:                                                                                                    |                                                                                                    |                                                           | Condic                               | iones:                                       |                                         |
| SERVICIOS AD                                                                                                    | MINISTRATIVOS ECO HO                                                                                                | RU                                                        |                                      |                                              |                                         |
| NAINARI 1198<br>CUAHTEMOC<br>CIUDAD OBREGON, CAJ<br>MÉXICO, C.P. 85110<br><b>R.F.C. SAEB60204JEB</b><br>Uso CFDI:G03 Gastos en<br>Régimen Fiscal Recepto<br>Domicilio Fiscal Recepto | EME, SONORA<br><b>Código: 2</b><br>1 general<br>1: F601 General de Ley Personas Morales<br>0: Códize Postal): 85110 |                                                           | 7 días. Fecha<br>Forma de Pa         | a de pago: 11/02/2025<br>Igo: 99 Por definir |                                         |
| Código/SAT<br>1/81111800                                                                                                    | ca<br><u>Descripción</u><br>VARILLA<br>Objeto Imp: Sí objeto de impuesto                                            | <u>Cant</u><br>20                                         | Medida/SAT<br>Pieza/H87              | Precio Descu<br>100.00                       | iento <u>Importe</u><br>2,000.00        |
| Total con l                                                                                                    | etra:                                                                                                    |                                                           | Tot                                  | 1.                                           |                                         |
| DOS MIL DOSCIENTOS                                                                                                    | SNOVENTA Y CINCO PESOS 00/100 M.N.                                                                                  |                                                           | VA 16:<br>NA 16:<br>L. Ref. d<br>Tou | ido                                          | 2,000.00<br>320.00<br>25.00<br>2,295.00 |
|                                                                                                    | 2,000.00                                                                                                    | Este documento el la rem                                  | rese ación impresa d                 | e un CEDI                                    |                                         |
| Subtotal Gravado IVA:                                                                                                    |                                                                                                    | 446 Tr de comp. ant                                       | ingreso                              | Folio fiscal: 19b0cb28-be                    | ca-409d-b917-a93e04f59139               |
| Subtotal Gravado IVA:                                                                                                    | Certificado del emisor: 30001000000500003                                                                           | AS6 DD Don on m of                                        | ilidades o diferido                  | Fecha y hora de certificac                   | ción: 04/02/2025 18:44:36               |
| Subtotal Gravado IVA:                                                                                                    | Certificado del emisor: 30001000000500003<br>Certificado del SAT: 3000100000500003<br>Régimen Fiscal Emis           | ur: 626 Régim mp), do de afian                            | 2a                                   | D.F.A.                                       | · · · · · · · · · · · · · · · · · · ·   |

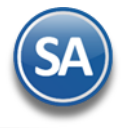

#### **3 Ver Estado SAT de un CFDI**

- 1) Seleccionar Empresa, Sucursal, Tipo de Comprobante, Serie y Folio del CFDI a consultar.
- 2) Dar clic en Relacionado al Comprobante o Cliente y en la ventana que se abre dar clic sobre Ver Estado SAT.

| 🍻 Emitir Comprobantes de Ventas [Factura] |                          |                       |  |  |  |  |
|-------------------------------------------|--------------------------|-----------------------|--|--|--|--|
| Impreso                                   | 28 días                  | Anticipos: 0.00       |  |  |  |  |
| 🚝 Opciones 🗸                              | 3 Relacionado al Comprol | oante o Cliente 🗙 🛛 🖂 |  |  |  |  |
| Empresa: Sucur:                           | Crédito del Cliente      | 7                     |  |  |  |  |
|                                           | Pendientes Por Surtir    | del Cliente ADAJO     |  |  |  |  |
|                                           | 🕞 Relación entre Comp    | robantes              |  |  |  |  |
| Orden de                                  | 🚆 Existencias            | 2                     |  |  |  |  |
|                                           | \$ Actualizar Precios    |                       |  |  |  |  |
|                                           | Relacionar a un Antic    | ipo zio 🗹             |  |  |  |  |
| F Artículo                                | Ver Estado SAT           |                       |  |  |  |  |
| 1 3183 100                                | D Pocuporar acuso do c   | 37D                   |  |  |  |  |
| 2 3184 100                                |                          | 170                   |  |  |  |  |
| 3 3193 100                                | Ver historial de pagos   | (CXC) Cant            |  |  |  |  |
| 4 21 00 100                               | CAFE CARAMELO 1          | 70 Loto: 41 70D1      |  |  |  |  |

3) Envía la ventana con el Estado del CFDI ante el SAT. Por ejemplo:

| SuperADMINISTRADOR                                                                                                    | 0 |
|----------------------------------------------------------------------------------------------------|---|
| Estado del CFDI en el SAT:<br>- Estado: Cancelado<br>- Es Cancelable: Cancelable sin aceptación<br>- Estatus Cancelacion: Cancelado sin aceptación |   |
| Aceptar                                                                                                    |   |

- **Estado**: Vigente o Cancelado.
- **Es Cancelable**: No cancelable, Cancelable sin Aceptación, Cancelable con Aceptación.
- Estatus Cancelación: Ninguno, Plazo Vencido, Cancelado sin aceptación, Cancelado con aceptación.